## รายละเอียดวิธีการใช้งานระบบการให้บริการ E-Service

๑. เปิดเว็บไซต์องค์การบริหารส่วนตำบลโนนดินแดง <u>http://www.nondindang.go.th</u> (ดังในรูปภาพ)

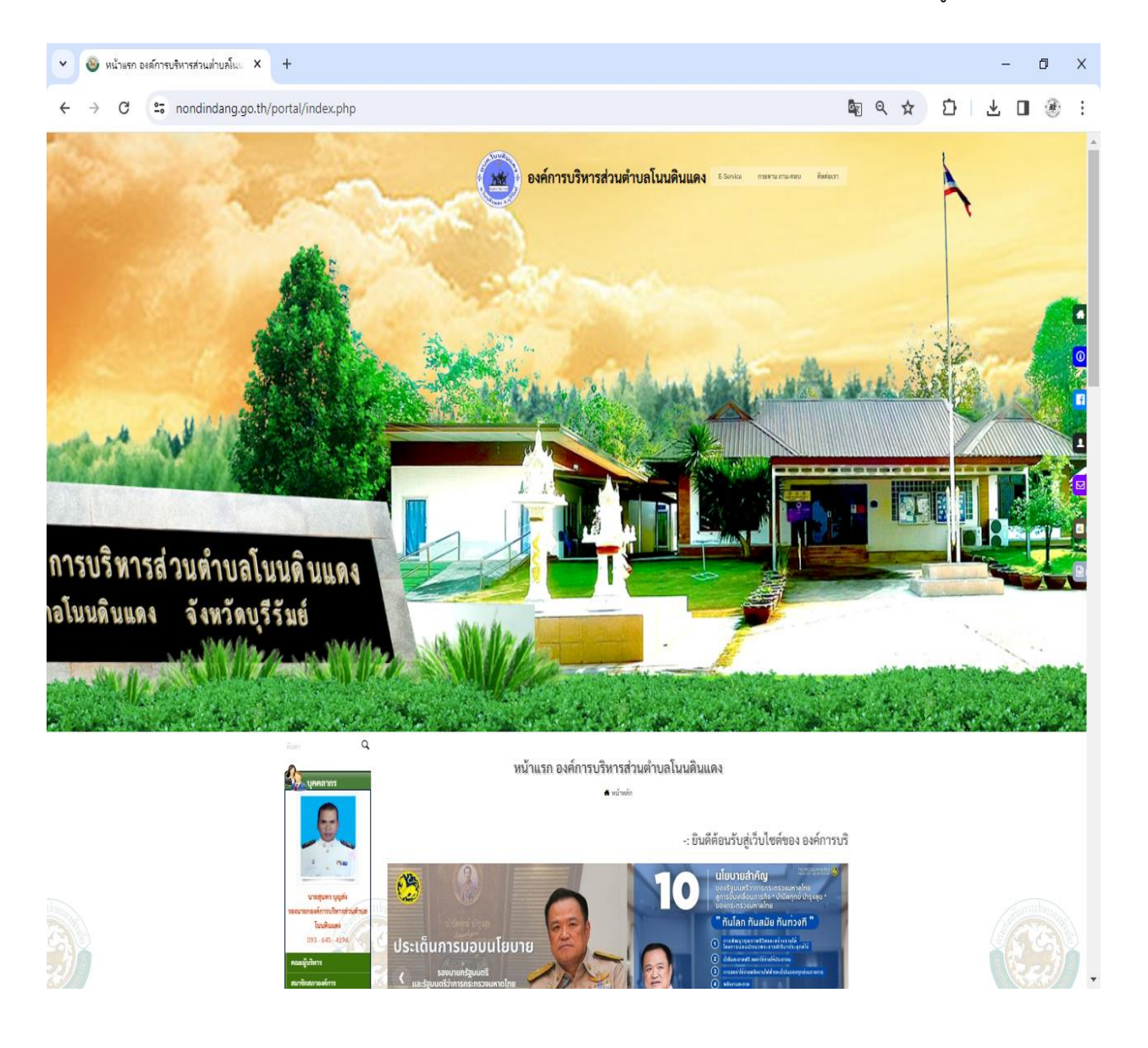

 ๒. เลือกหัวข้อแบนเนอร์ด้านล่าง โดยเลื่อนลงมาด้านล่างสุด ชื่อแบนเนอร์ว่า "บริการประชาชน e-Service" (ดังในรูปภาพ)

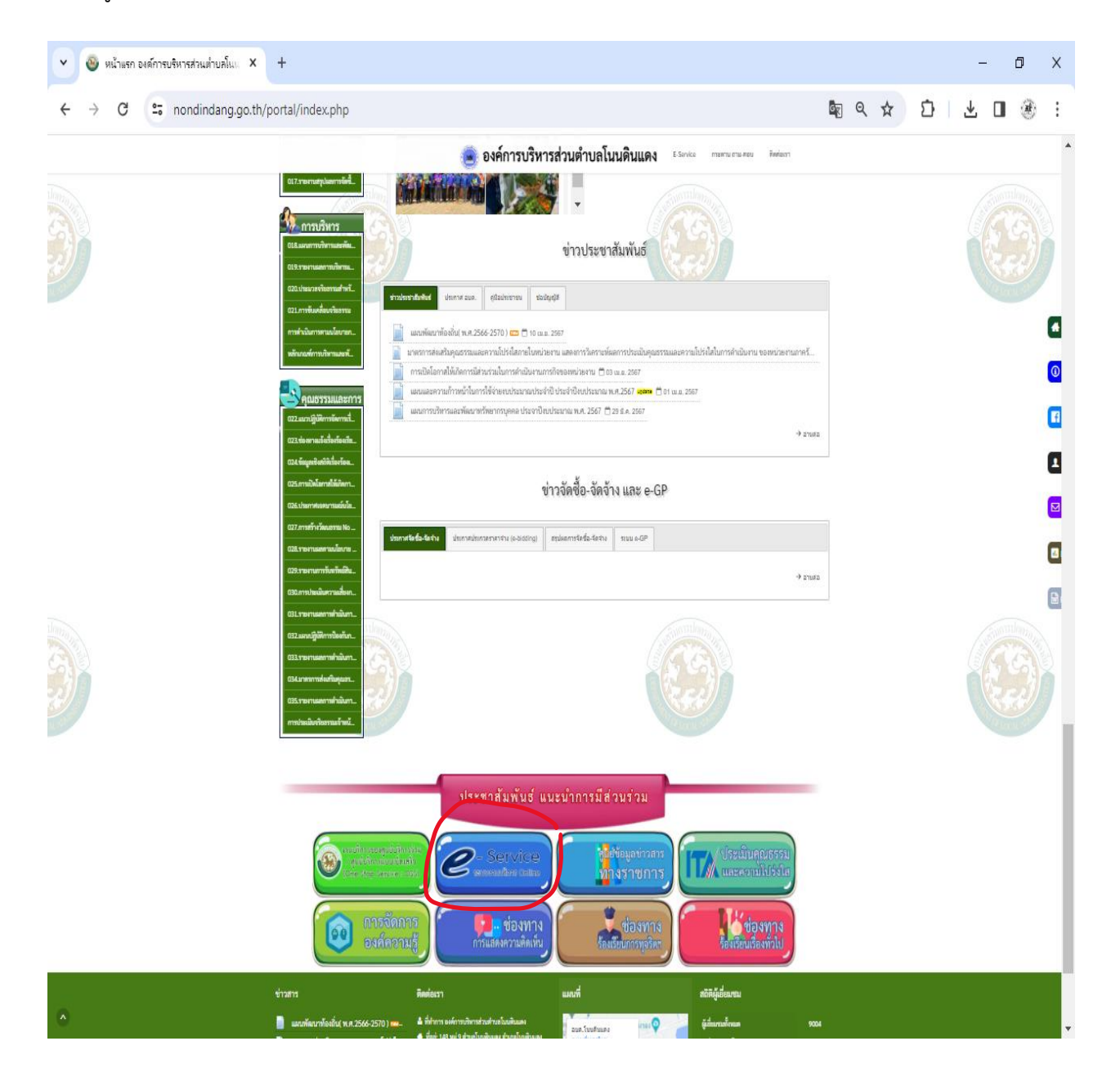

๓. เลือกเรื่องที่จะรับบริการที่วงสีแดงไว้ (ดังในรูปภาพ)

๑. แบบขอยืนยันสิทธิรับเงินเบี้ยผู้สูงอายุ

จากนั้นให้ดำเนินการกรอกรายละเอียดข้อมูลต่างๆ ให้ครบถ้วนในแบบฟอร์มที่กำหนด

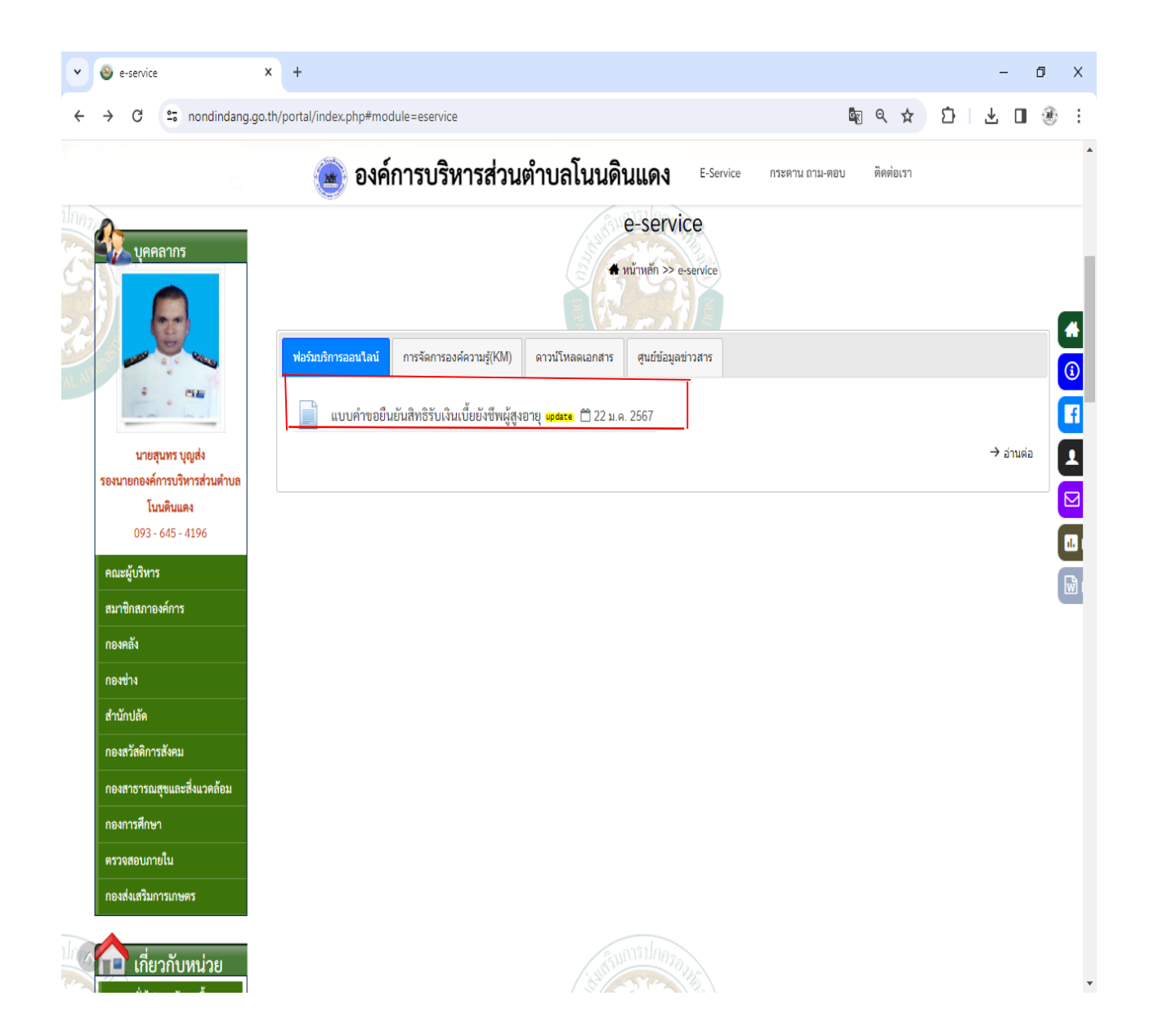

## แบบขอยืนยันสิทธิรับเงินเบี้ยผู้สูงอายุ

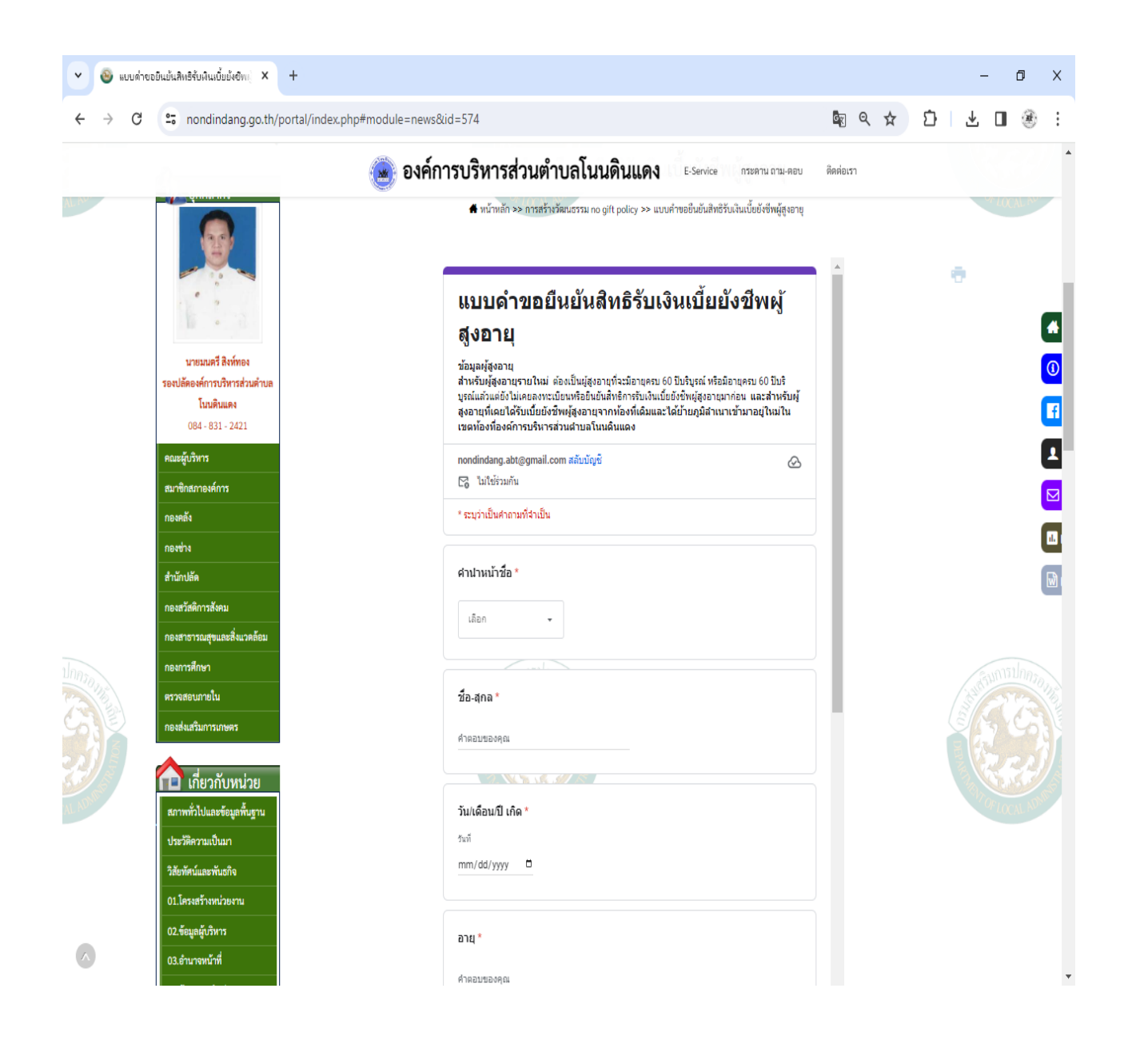

 ๔. เมื่อดำเนินการกรอกรายละเอียดข้อมูลครบถ้วนแล้ว ให้กดคลิกคำว่า "ส่ง" (ดังในรูปภาพ) เพื่อส่งรายละเอียด ข้อมูลให้กับเจ้าหน้าที่เพื่อตอบข้อมูลกลับหรือติดต่อกลับไป และให้บริการต่อไป

| $\leftrightarrow$ $\rightarrow$ C | anondindang.go.th/po                                         | rtal/index.php#module=news&id=574                              | 🔄 ९ 🕁     | 5 🕹 🛛 🛞     | ÷ |
|-----------------------------------|--------------------------------------------------------------|----------------------------------------------------------------|-----------|-------------|---|
|                                   |                                                              | องค์การบริหารส่วนตำบลโนนดินแดง E-Service กระดาน ถาน-ตอบ        | ดิดต่อเรา |             | 4 |
|                                   | คณะผู้บริหาร                                                 |                                                                |           |             |   |
|                                   | สมาชิกสภาองค์การ                                             | หมายเลชบัตรประจำดัวประชาชน *                                   |           |             |   |
|                                   | กองคลัง                                                      | สำคอบของคุณ                                                    |           |             |   |
|                                   | กองข่าง                                                      |                                                                |           |             |   |
|                                   | สำนักปลัด                                                    |                                                                |           |             | 3 |
|                                   | กองสวัสดิการสังคม                                            | สถานมาพ *                                                      |           |             | D |
|                                   | กองสาธารณสุขและสิ่งแวดล้อม                                   | เลือก 👻                                                        |           |             |   |
|                                   | กองการศึกษา                                                  |                                                                |           | สรมการปกครอ | f |
|                                   | ตรวจสอบภายใน                                                 |                                                                |           | S A R       |   |
|                                   | กองส่งเสริมการเกษตร                                          | รายไดตอเดือน *                                                 |           |             |   |
|                                   | A                                                            | คำดอบของคุณ                                                    |           | READ        |   |
|                                   | 🔝 เกยวกบหนวย                                                 | (Clone) We                                                     |           |             |   |
|                                   | สภาพทั่วไปและขอมูลพันฐาน<br>                                 | อาวีพ *                                                        |           | - AUCALIA   | ß |
|                                   | ประวัติดว่ามเป็นมา                                           |                                                                |           |             |   |
|                                   | วสยทศนและพนธกจ                                               | คำตอบของคุณ                                                    |           |             |   |
|                                   | 01.เครงสรางหนวยงาน                                           |                                                                |           |             |   |
|                                   | 02.ขอมูลผูบรหาร                                              | เบอร์โทรศัพท์ที่ติดต่อได้ *                                    |           |             |   |
|                                   | 04 #oupostãedo                                               | 6707304134001                                                  |           |             |   |
|                                   | บน.ขอมูลการความกลา<br>มโลบาล/สารความกลา<br>มโลบาล/สารความกลา |                                                                |           |             |   |
|                                   | และกัญฑ์เมชน /OTOP/กมิ                                       | ส่ง                                                            |           |             |   |
|                                   | พัฒนาสุญัติการให้บริการ                                      |                                                                |           |             |   |
|                                   |                                                              | Google Wash เนื้อหาน้องได้เสียงเรื่องขึ้นเพื่อรับของโดย Google |           |             |   |
|                                   | 🟫 ข่าว                                                       |                                                                | Ŧ         |             |   |
|                                   | 05.ประชาสัมพันธ์                                             | ผู้เขียน : <b>1</b> ผู้พูแลระบบ<br>โพสต์เรื่อ : ™ 22 เมล 2567  |           |             |   |
|                                   | 06. Q&A                                                      | ป้ายกำกับ : 🗣 แบบคำขอขึ้นขันสิทธิรับเงินเปี้ยยังซีทผู้สูงอายุ  |           |             |   |
| $\land$                           |                                                              |                                                                |           |             |   |

๔.๑ แบบขอยืนยันสิทธิรับเงินเบี้ยผู้สูงอายุ